## MOODLE METODISTA

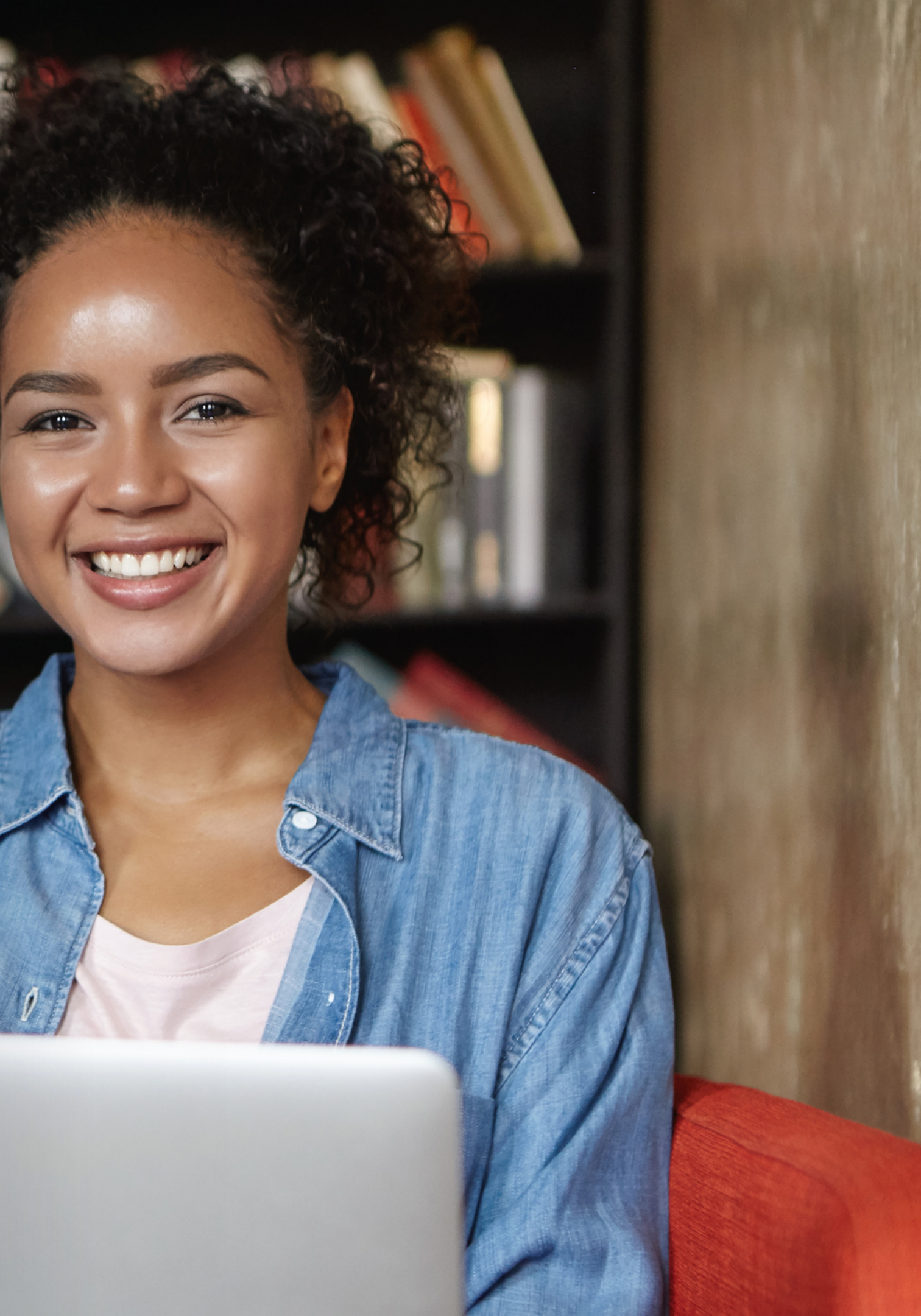

## APRESEN TAÇÃO

Estudantes e docentes da Educação Metodista iniciarão o semestre acadêmico com um novo **Ambiente Virtual de Aprendizagem (AVA)**, um investimento da instituição em novas ferramentas tecnológicas com o intuito de melhorar a experiência de professores e alunos nas aulas on-line.

O **Moodle** agora está disponível em versão atualizada e oferece, além do layout moderno, mais praticidade para o acesso aos conteúdos e realização de atividades remotas.

Para facilitar o conhecimento e o uso do ambiente virtual de aprendizagem **AVA**, desenvolvemos um **tutorial** sobre como acessá-lo.

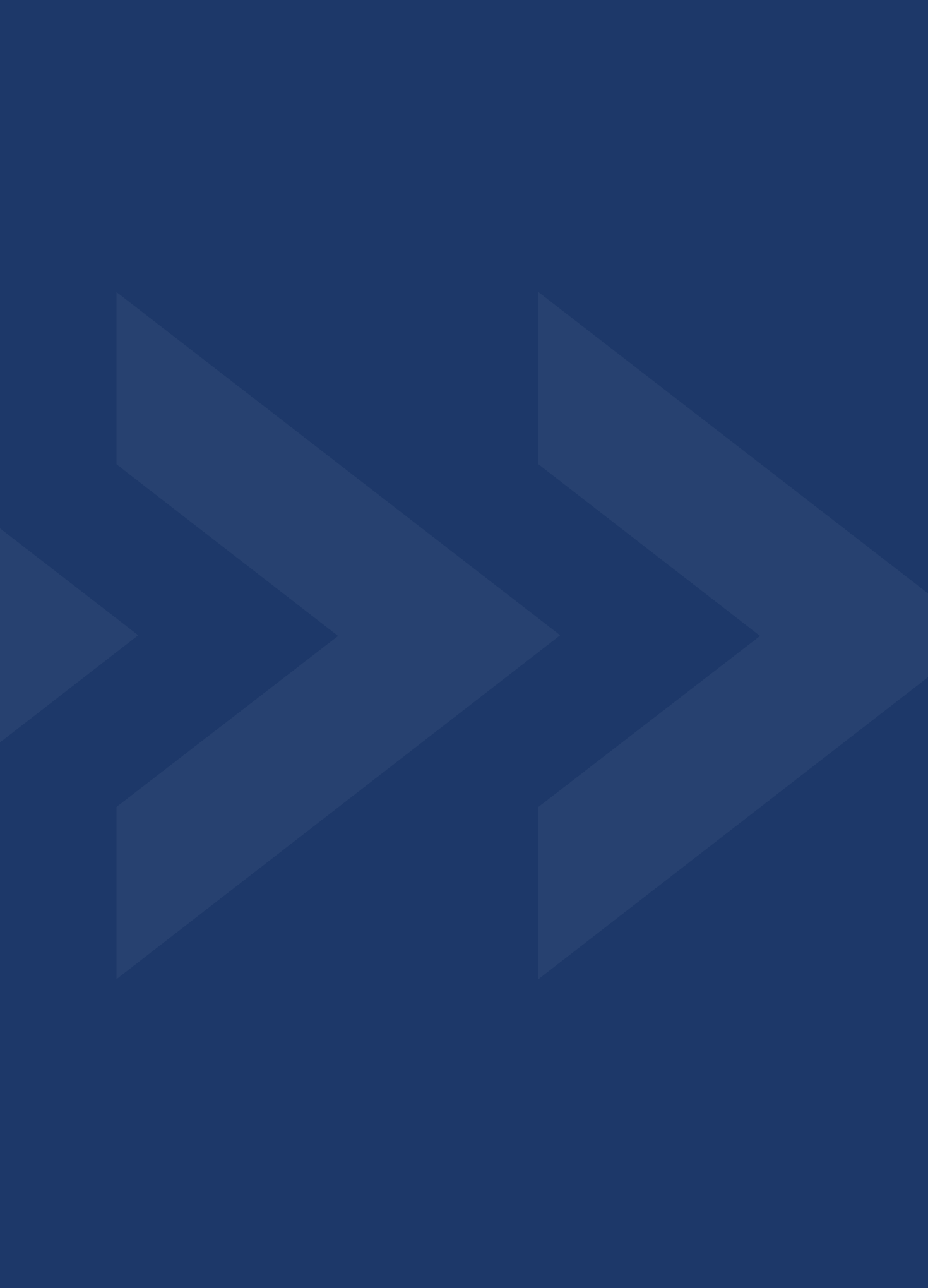

### Acesse a página da instituição

(slide. 04)

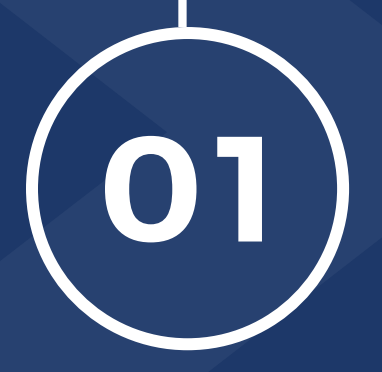

02

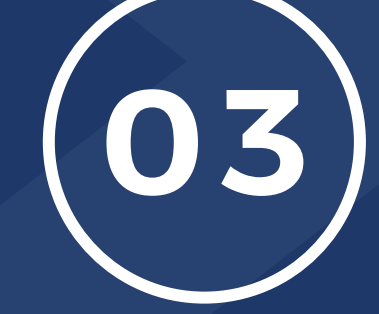

Acesse a página de login do moodle

(slide. 05)

### Realizando o primeiro login no moodle

(slide. 06)

04

**Bem-Vindo** ao moodle

(slide. 09)

05

Primeiro acesso e troca de senha (slide. 08)

## **O ACESSE A PÁGINA DA INSTITUIÇÃO**

Abra o navegador de sua preferência: Internet Explorer, Google Chrome, Mozilla Firefox ou Safari, e digite o endereço da página de sua instituição de ensino Metodista OU clique no link:

- IMS Universidade Metodista de São Paulo https://metodista.br
- IPA Centro Universitário Metodista http://ipametodista.edu.br
- FMC Faculdade Metodista Centenário http://metodistacentenario.com.br
- IMG Faculdade Metodista Granbery http://granbery.edu.br
- IMIH Centro Universitário Metodista Izabela Hendrix http://izabelahendrix.edu.br
- UNIMEP Universidade Metodista de Piracicaba http://unimep.edu.br

(slide. 04)

|                                                                              | Educação<br>Metodista                                                                                                    |                                                                                 |                                                           |
|------------------------------------------------------------------------------|----------------------------------------------------------------------------------------------------|---------------------------------------------------------------------------------|-----------------------------------------------------------|
| ente Virtual de A<br>realizar o primeiro ad                                  | Aprendizagem - AVA está de cara nova!<br>esso:                                                                                 | Antigo AVA<br>Você pode consultar os conteúc<br>de 2020 no antigo AVA. Para iss | los publicados até o 1º se<br>o, clique sobre sua institu |
| <b>itário Metodista IPA</b><br>ILipa<br>Acadêmico                            | Centro Universitărio Metodista Izabela Hendrix<br>Login: login atual_imih<br>Senha: Registro Acadêmico                         | realize o acesso com seu login e                                                | senha atuais.                                             |
| o <b>dista Centenário</b><br>I∟irnc<br>Acadêmico                             | Universidade Metodista de São Paulo<br>Login: login atual_ms<br>Senha: Registro Acadêmico                                      |                                                                                 | TICENTENA                                                 |
| a <b>cistă Granbery</b><br>Il (o mesmo utilizado no Portal do /<br>Acadêmico | Universidade Metodista de Piracicaba<br>Login: login atual (o mesmo utilizado no Portal do Aluno)<br>Senha: Registro Acadêmico | GRANBERY<br>Bitty Colligon Facultade                                            | PHIP/                                                     |
|                                                                              | ACESSAR AGORA                                                                                                    | IZABELA<br>HENDRIX                                                              | UNIMI<br>Universidade Universidade de Per                 |
| sta br/custom/login.php                                                      |                                                                                                    |                                                                                 |                                                           |
| ar                                                                           | H: 💽 🚍 💼 💼 🧑                                                                                                    | 🥑 21°C Ensolarado 🗸                                                             | N 📟 🧖 ⊄× POR 1<br>PTB 10/1                                |

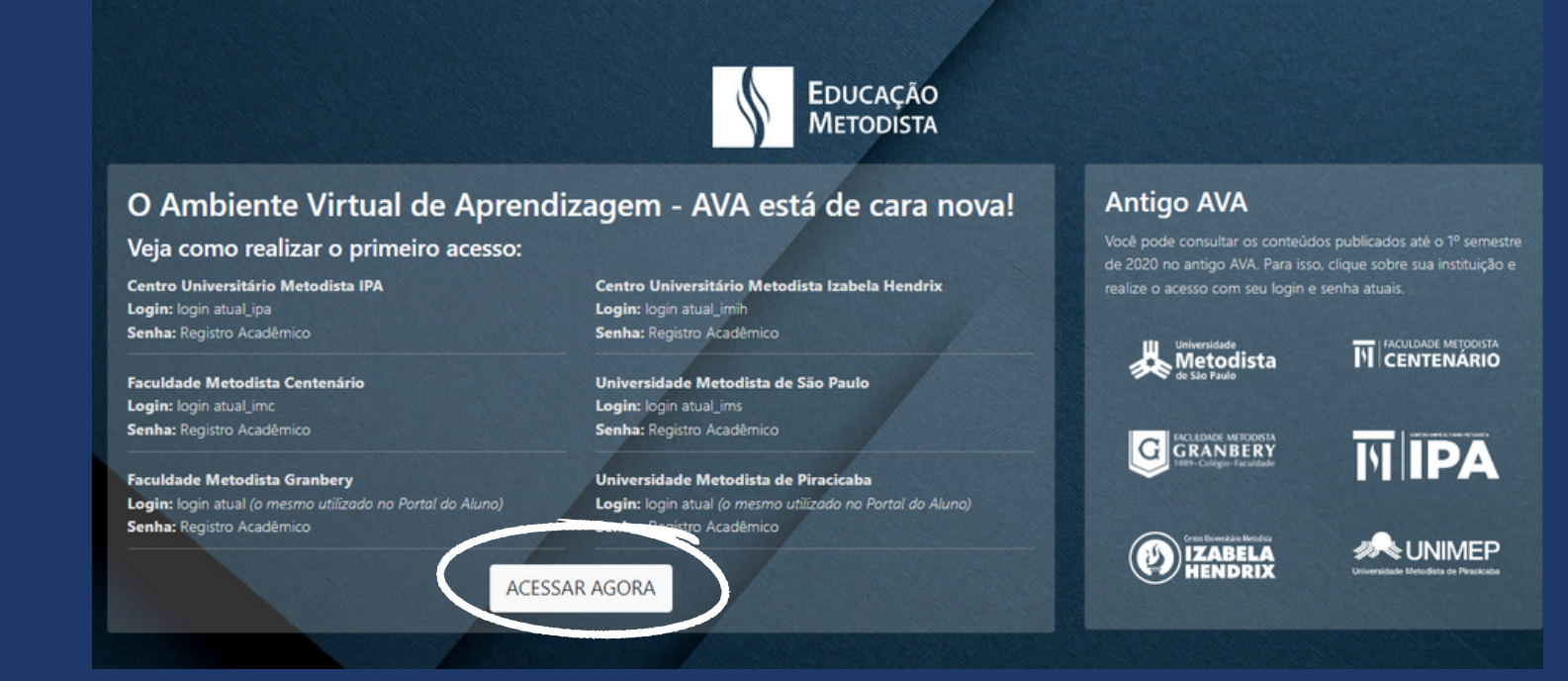

## 02 ACESSANDO A PÁGINA DE LOGIN DO MOODLE

Na página inicial do site da instituição, clique no botão **"Moodle"** localizado do lado direito da tela. Você será direcionado à página principal do **Novo Ambiente Virtual de Aprendizagem:** 

Caso aces a ins Moo até

Nessa página, você encontrará informações de como deverá ser realizado o primeiro acesso. Clique no botão **"Acessar Agora".** 

Caso tenha conta no antigo ambiente do Moodle Metodista, ainda é possível acessá-lo. Para isso, na página de acesso do novo Moodle, basta clicar sobre a instituição de ensino e realizar login com os dados da versão antiga do Moodle. Nesta versão, estão registrados somente os conteúdos publicados até o 1º semestre de 2020.

Se preferir, utilize o link direto:https://www.redemetodista.edu.br/novo-ava/

(slide. 05)

# **C S REALIZANDO O PRIMEIRO LOGIN NO MOODLE**

Para acessar o Moodle é necessário utilizar o mesmo Login do Portal do Aluno, observando a particularidade de sua instituição de ensino. Veja abaixo:

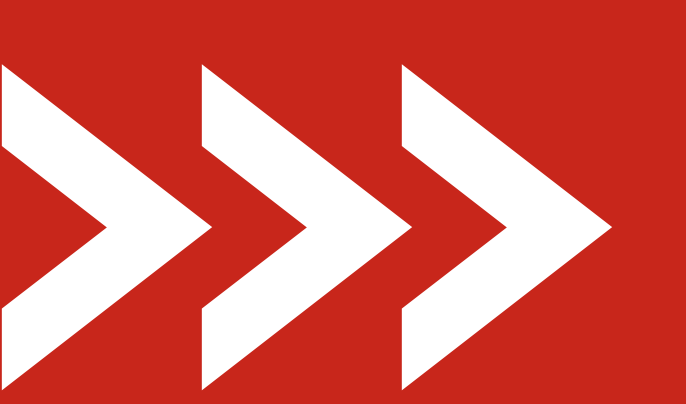

**Centro Universitário Metodista IPA** Login: login atual ipa Senha: Registro Acadêmico

Faculdade Metodista Centenário Login: login atual\_imc Senha: Registro Acadêmico

**Faculdade Metodista Granbery** Login: login atual (o mesmo utilizado no Portal do Aluno) Senha: Registro Acadêmico

Login: login atual imih Senha: Registro Acadêmico

Universidade Metodista de São Paulo Login: login atual ims Senha: Registro Acadêmico

Universidade Metodista de Piracicaba Login: login atual (o mesmo utilizado no Portal do Aluno) Senha: Registro Acadêmico

### Centro Universitário Metodista Izabela

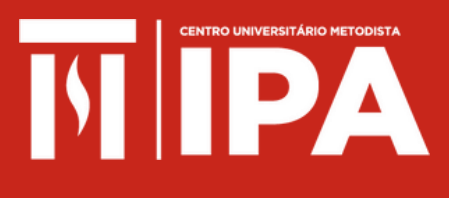

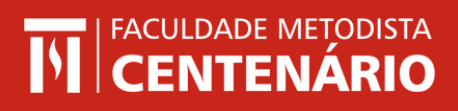

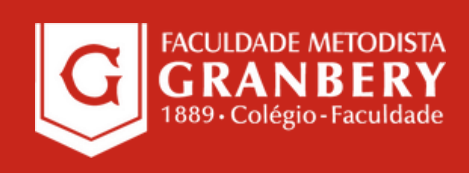

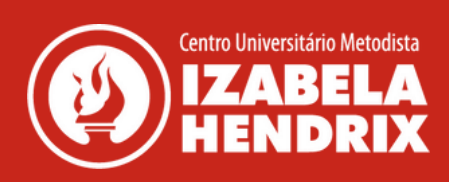

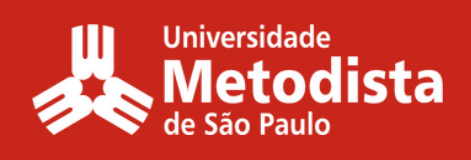

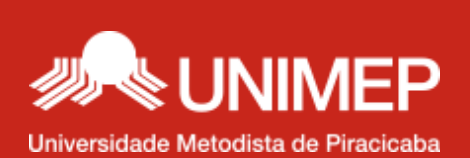

### (slide. 06)

## EXEMPLO DE PREENCHIMENTO DA TELA DE LOGIN:

Caso você não saiba o seu número de registro acadêmico, poderá consultar acessando o Portal do Aluno. O número do seu Registro Acadêmico (RA) está disponível no canto superior direito e é composto por 6 (seis) a 8 (oito) dígitos numéricos.

> Você também deve ter recebido seus dados de acesso ao Moodle no e-mail em que cadastrou no ato da matrícula. O assunto do e-mail é **"Seu acesso ao AVA"**. Verifique também na caixa de spam ou lixo eletrônico de seu e-mail.

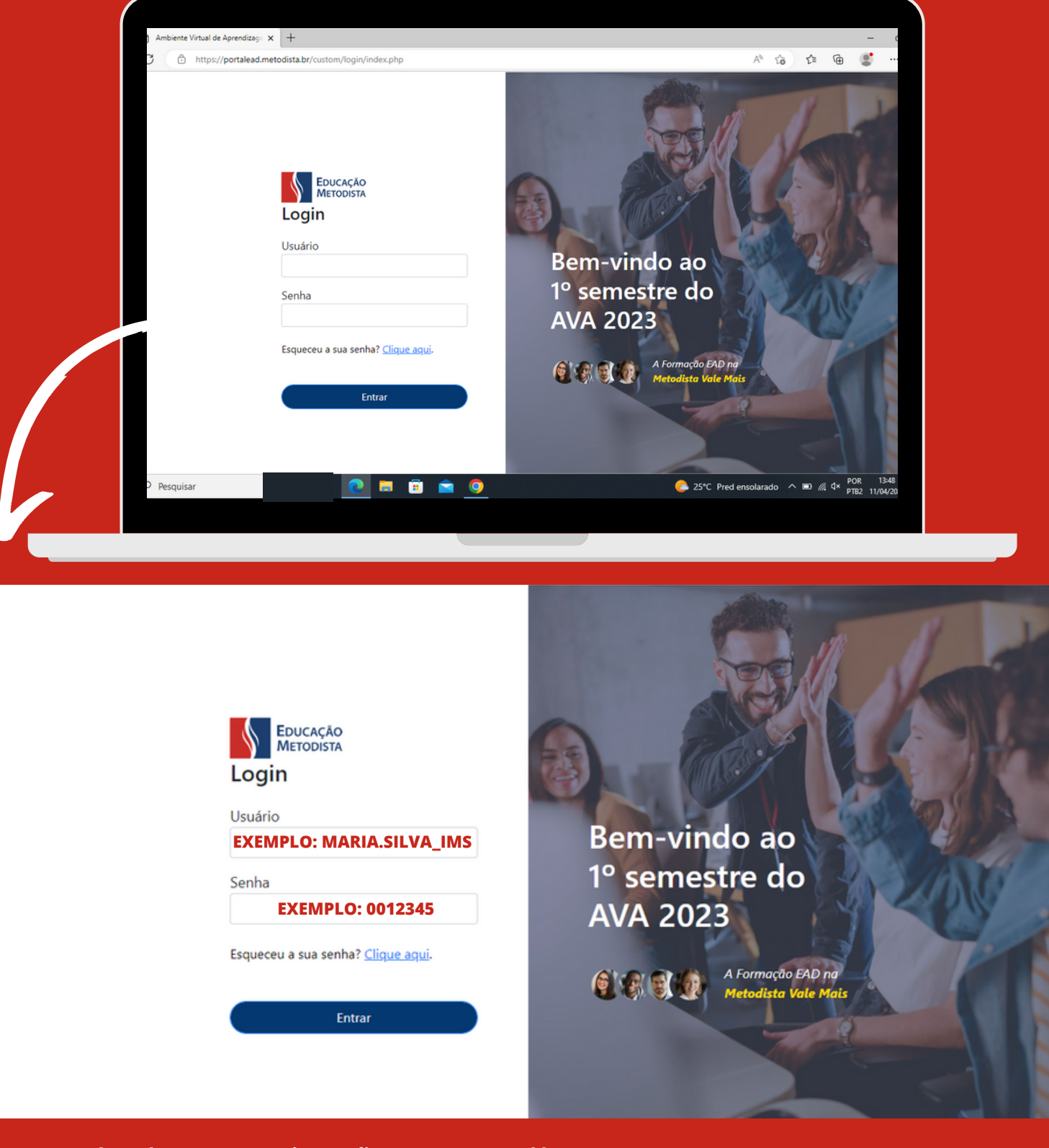

Exemplo de autenticação no Moodle

(slide. 07)

|                                                                                                    | Painei / Preferências / Conta de                                          | e usuário / Mudar a s                                                             | senha                                                                                                    |           |
|----------------------------------------------------------------------------------------------------|---------------------------------------------------------------------------|-----------------------------------------------------------------------------------|----------------------------------------------------------------------------------------------------|-----------|
|                                                                                                    |                                                                           |                                                                                   |                                                                                                    |           |
|                                                                                                    | Você tem que mudar a senha ante                                           | es de continuar                                                                   | ×                                                                                                    |           |
|                                                                                                    | Mudar a senha                                                             |                                                                                   |                                                                                                    |           |
|                                                                                                    | identificação de usuario                                                  |                                                                                   | USUARIO DO ALUNO                                                                                                    |           |
|                                                                                                    |                                                                           |                                                                                   | A prima determination of an excerciption menor in agriculty, normalized in excerption matching to menor in a englishing metabolic prima and prima and prima a<br> |           |
|                                                                                                    | Senha atual                                                               | 0                                                                                 | I ×                                                                                                    |           |
|                                                                                                    | Nova senha                                                                | 0                                                                                 |                                                                                                    |           |
|                                                                                                    | Nova senha (novamente)                                                    | 0                                                                                 |                                                                                                    |           |
|                                                                                                    |                                                                           |                                                                                   |                                                                                                    |           |
|                                                                                                    |                                                                           |                                                                                   | Salvar mudanças                                                                                                    |           |
| NOM                                                                                                    | 1E DO ALUNO                                                               | 0                                                                                 | Figura 4: Você deverá mudar a senha antes de continuar.                                                                                                    |           |
| NON<br>Painei / Preferências / Co                                                                                                    | <b>1E DO ALUNO</b><br>nta de usuário / Mudar a s                          | <b>O</b><br>senha                                                                 | Figura 4: Você deverá mudar a senha antes de continuar.                                                                                                    |           |
| NON<br>Painel / Preferências / Col<br>Você tem que mudar a senit                                                                          | <b>1E DO ALUNO</b><br>nta de usuário / Mudar a s                          | <b>O</b><br>senha                                                                 | Figura 4: Você deverá mudar a senha antes de continuar.                                                                                                    |           |
| NON<br>Painei / Preferências / Con<br>Você tem que mudar a sente<br>Mudar a senha                                                         | <b>1E DO ALUNO</b><br>nta de usuário / Mudar a s                          | <b>O</b> senha                                                                    | Figura 4: Você deverá mudar a senha antes de continuar.                                                                                                    |           |
| NON<br>Painei / Preferências / Con<br>Você tem que mudar a sent<br>Mudar a senha<br>Identificação de usuário                              | <b>1E DO ALUNO</b><br>nta de usuário / Mudar a s<br>na antes de continuar | O<br>senha<br>USUÁRIO                                                             | Figura 4: Você deverá mudar a senha antes de continuar.                                                                                                    |           |
| NON<br>Painel / Preferências / Cor<br>Você tem que mudar a senh<br>Mudar a senha<br>Identificação de usuário                              | <b>1E DO ALUNO</b><br>nta de usuário / Mudar a s                          | O<br>senha<br>USUÁRIO<br>A senha deve te                                          | Figura 4: Você deverá mudar a senha antes de continuar.                                                                                                    | nimo 1 ca |
| NON<br>Painel / Preferências / Cor<br>Você tem que mudar a sent<br>Mudar a senha<br>Identificação de usuário                              | <b>1E DO ALUNO</b><br>nta de usuário / Mudar a s                          | O<br>senha<br>USUÁRIO<br>A senha deve te<br>alfa-numéricos,                       | Figura 4: Você deverá mudar a senha antes de continuar.                                                                                                    | nimo 1 ca |
| NON<br>Painei / Preferências / Cor<br>Você tem que mudar a sente<br>Mudar a senha<br>Identificação de usuário<br>Senha atual              | <b>1E DO ALUNO</b><br>nta de usuário / Mudar a s<br>na antes de continuar | O<br>senha<br>USUÁRIO<br>A senha deve te<br>aifa-numéricos,                       | Figura 4: Você deverá mudar a senha antes de continuar.                                                                                                    | nimo 1 ca |
| NON<br>Painel / Preferências / Col<br>Você tem que mudar a sente<br>Mudar a senha<br>Identificação de usuário<br>Senha atual              | IE DO ALUNO<br>nta de usuário 7 Mudar a s<br>na antes de continuar        | O<br>senha<br>USUÁRIO<br>A senha deve tr<br>aifa-numéricos,                       | Figura 4: Você deverá mudar a senha antes de continuar.                                                                                                    | nimo 1 ca |
| NON<br>Painel / Preferências / Cor<br>Você tem que mudar a sent<br>Mudar a senha<br>Identificação de usuário<br>Senha atual<br>Nova senha | IE DO ALUNO<br>nta de usuário / Mudar a s<br>na antes de continuar        | O<br>senha<br>USUÁRIO<br>A senha deve tr<br>alfa-numéricos,<br>I<br>· Nacessários | Figura 4: Você deverá mudar a senha antes de continuar.                                                                                                    | nimo 1 ca |

No seu primeiro acesso ao Moodle, você precisará redefinir sua senha de acesso ao Moodle.

A nova senha deverá ter ao menos 8 caracteres, ao menos 1 dígito(s), ao menos 1 letra(s) minúscula(s), ao menos 1 letra(s) maiúscula(s), no mínimo 1 caractere(s) não alfanuméricos, como \*, -, ou #.

**EXEMPLOS DE SENHAS:** 

Metodist@2020 / Nome@987654321 / Moodle123#.

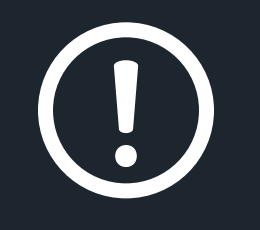

Anote a nova senha para que futuramente você consiga acessar todo o conteúdo do Moodle e acompanhar as aulas on-line.

Você deverá mudar a senha antes de continuar.

## **O A PRIMEIRO ACESSO E TROCA DE SENHA**

(slide. 08)

## **O5BEM-VINDO AOMOODLE**

Parabéns! Agora você conseguiu acessar seu **Ambiente Virtual de Aprendizagem** (AVA) e estará visualizando a Página Inicial do Moodle Metodista. Vamos conhecê-la:

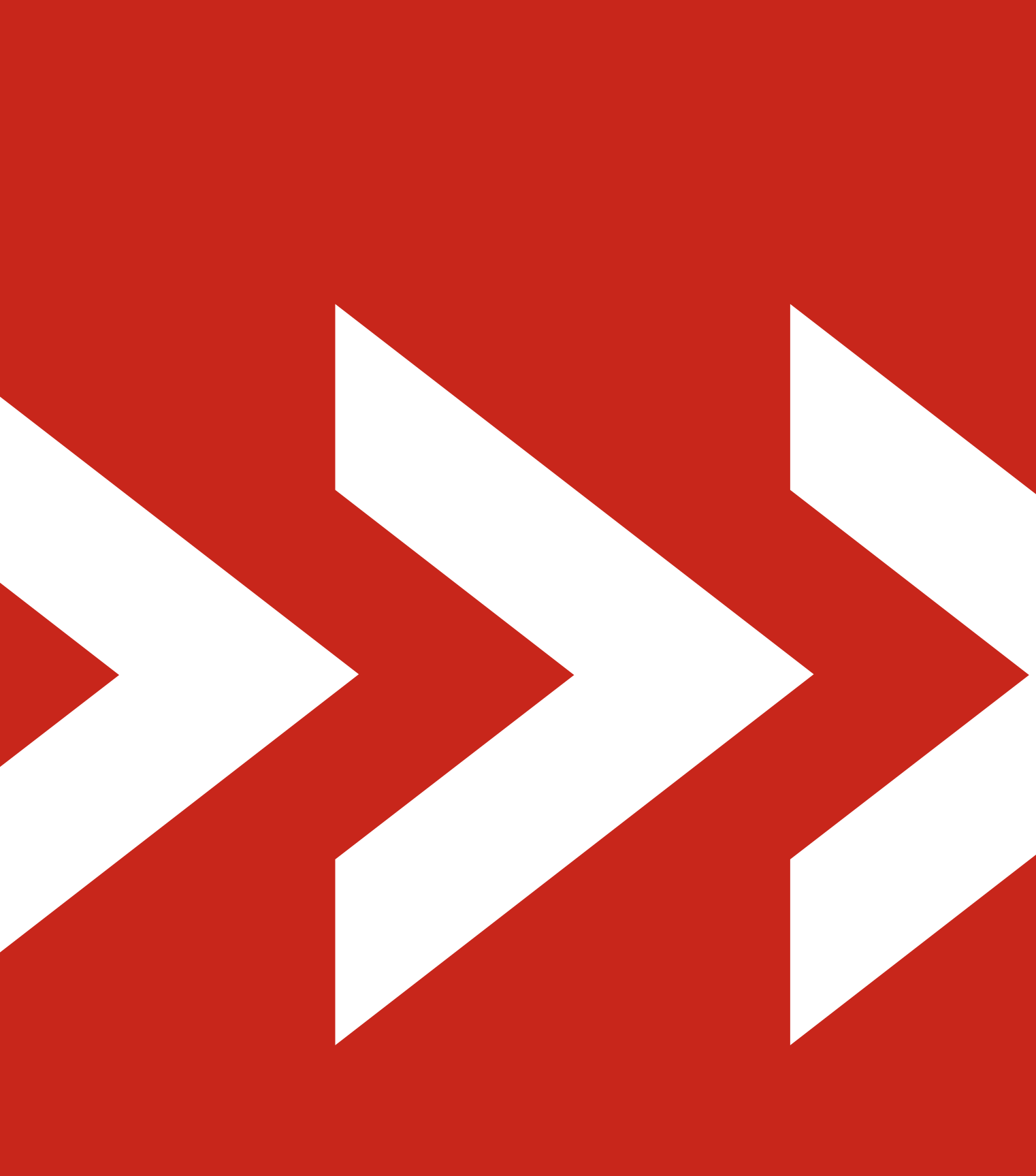

(slide. 09)

![](_page_9_Picture_0.jpeg)

![](_page_9_Picture_1.jpeg)

![](_page_9_Picture_3.jpeg)

![](_page_9_Picture_5.jpeg)

Caso este não seja seu primeiro semestre utilizando o Moodle Metodista, disciplinas cursadas em semestres passados podem ser encontradas no final da página inicial:

## Bem vindo<sub>ao</sub> Moodle Metodista

Queremos melhorar sua experiência como aluno. Em caso de dúvidas do sistema, envie um email para:

suportemoodle@metodista.br

### as em andamento

**\$**+

![](_page_9_Picture_11.jpeg)

## Bem vindo ao Moodle Metodista

Queremos melhorar sua experiência como aluno. Em caso de dúvidas do sistema, envie um email para:

suportemoodle@metodista.br

### Minhas disciplinas em andamento

As disciplinas no bloco "Minhas disciplinas em andamento" são as que você estará cursando esse semestre. Clique em "Acessar" para ter acesso ao conteúdo de cada disciplina.

| Acessar → | Acessar →                                                           | Acessar →         |
|-----------|---------------------------------------------------------------------|-------------------|
|           | 12950 - gestão de negócios sustentáveis                             |                   |
| Acessar → | Acessar →                                                           |                   |
| das<br>•  |                                                                     |                   |
|           | Disciplina                                                          | Semestre Situação |
|           | ÉTICA CRISTÃ NO MUNDO CONTEMPORÂNEO - JCO                           | 25/2020           |
| IMAÇÃO    | PROGRAMAÇÃO DE SISTEMAS CLIENTES/SERVIDOR                           | IMS               |
| IMAÇÃO    | QUALIDADE DE PROCESSO E PRODUTO                                     | IMS               |
| IMAÇÃO    | SEGURANÇA DA INFORMAÇÃO E GERENCIAMENTO DE<br>REDES DE COMPUTADORES | IMS               |
| IMAÇÃO    | TÓPICOS ESPECIAIS                                                   | IMS               |

(slide. 10)

# AGORA APROVEITE E CURTA SUAS AULAS!

![](_page_10_Picture_1.jpeg)